# Lampiran 01 : Surat Ijin Penelitian

Tembusan : Arsip

| Nomor : PP.08.02/6.0/                 | 1695 /2018                     | Malang, 5 November 2018            |
|---------------------------------------|--------------------------------|------------------------------------|
| Lampiran : -<br>Hal Surat Illa Pa     | nelitian                       |                                    |
| Hai Surui Imre                        | <b>TELEVIN</b>                 |                                    |
| Kepada                                |                                |                                    |
| Yth. Bidan Praktik Mandiri C          | valya Makarova                 |                                    |
| Di                                    |                                |                                    |
| Kabupaten Malang                      |                                |                                    |
| Sehubungan dengan                     | penyusunan Laporan Tugas Al    | khir Mahasiswa Semester V Prodi D- |
| III Perekam Medis dan Inform          | nasi Kesehatan Poltekkes Kem   | nenkes Malang TA. 2018/2019, maka  |
| bersama ini kami harapkan It          | u berkenan untuk memberika     | n ijin kepada mahasiswa atas nama  |
| Nama : Uswatun Nao                    | lhiroh                         |                                    |
| NIM : 1604000017                      |                                |                                    |
| Untuk melakukan penelitian            | li tempat praktik Ibu dengan T | ſopik / Judul :                    |
| Penerapan Aplikasi Pendafia           | ran Online Berbasis Android    | Terhadap Kepuasan Pasien di Bida   |
| Praktik Mandiri Ovalya Mak            | arova Kecamatan Pujon.         |                                    |
| Pada : November 2018 - Jan            | uari 2019.                     |                                    |
| Adapun data yang akan diam            | bil adalah sebagai berikut :   |                                    |
| 1. Alur pendaftaran;                  |                                |                                    |
| <ol><li>Laporan kunjungan;</li></ol>  |                                |                                    |
| <ol><li>Berkas rekam medis;</li></ol> |                                |                                    |
| 4. Data lain yang mendu               | kung.                          |                                    |
| Demikien surat ini kami buat          | Atas perhatian dan kerjasan    | nanya disampaikan terima kasih.    |

Diniyah Khol/dah, SST, SGz, MPH NIP. 19750921 99703 2 001 Lampiran 02 : Persetujuan Responden

### LEMBAR PERSETUJUAN RESPONDEN

Saya yang bertanda tangan di bawah ini :

: Drany lay an Aztal Nama Umur : Islam Agama 27/4 on Lor Alamat ng Menyetujui untuk menjadi responden dalam penelitian yang dilakukan oleh : Nama : Uswatun Nadhiroh

Nim : 1604000017

Pekerjaan : Mahasiswi Perekam Medis dan Informasi Kesehatan

Judul Penelitian : Penerapan Aplikasi Pendaftaran online berbasis Android

Terhadap Kepuasan Pasien di Bidan Praktik Mandiri

Ovaliya Makarova Kecamatan Pujon.

Berdasarkan penjelasan yang telah diberikan peneliti, bersama ini saya menyatakan tidak keberatan untuk menjadi responden peneliti. Demikian pernyataan ini saya buat, tanpa paksaan dan tekanan peneliti.

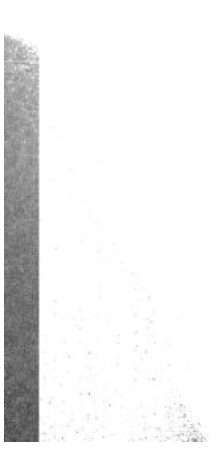

Malang, ...../...../2018

Ttd

# Lampiran 03 : Lembar Bimbingan Konsultasi

| 5                                                    |                                                                                                    | PRODI D-III<br>JURUSAN PEREKAM MEDIS DAN INFORMASI KES<br>POLITEKNIK KESEHATAN KEMENKES MAL                                   | EHATAN<br>ANG            |
|------------------------------------------------------|----------------------------------------------------------------------------------------------------|----------------------------------------------------------------------------------------------------|--------------------------|
| NIN                                                  | 1                                                                                                    | 160400017                                                                                                    |                          |
| Nan                                                  | na Lengkap                                                                                                 | . Uswatun Nadhirok                                                                                                    |                          |
| Dose                                                 | en Pembimbing 1                                                                                            | dr. Endang Sri Dewi H.S.M. all                                                                                                | 63                       |
| Dose                                                 | en Pembimbing 2                                                                                            | :                                                                                                    |                          |
| Judi                                                 | I Tugas Akhir                                                                                              | Penorapan Aplikasi Pendaftaran Online                                                                                         |                          |
|                                                      |                                                                                                    | Berbasis Android Terhadap Repuasan Pasien<br>Di Bidan Praktik Mandin Ovalya Matarova<br>Necamatan Pujon                       |                          |
| No.                                                  | Tanggal<br>Bimbingan                                                                                       | Pokok Bahasan                                                                                                    | Paraf Doser<br>Pembimbin |
| 1.                                                   | 24 Januari 2019                                                                                            | Konsultag Aplikasi                                                                                                    | DE                       |
| 2                                                    | 28 Januari 2010                                                                                            | Konsultasi Hasil Penelitian                                                                                                   | At .                     |
| 3.                                                   | 4 Februari 2019                                                                                            | konsultasi Pengoluhan data                                                                                                    | 25-                      |
| 4.                                                   | 7 Februari 2014                                                                                            | Konsultasi Pembahasan & Bab 5                                                                                                 |                          |
| 5.                                                   | 8 Februari 2019                                                                                            | Konsultasi Rovisi Pmbhsn, Bub 53 Abstrak                                                                                      | sr.                      |
|                                                      |                                                                                                    | All uzian sily                                                                                                    |                          |
| -                                                    |                                                                                                    |                                                                                                    |                          |
| -+                                                   |                                                                                                    |                                                                                                    |                          |
| Catata<br>Dimul<br>Diakh<br>lumlal<br>Diset<br>Doser | m Untuk Dosen Peml<br>lai pada tanggal<br>iri pada tanggal<br>h pertemuan<br>ujui oleh,<br>n Pembimbing II | bimbing Bimbingan Tugas Akhir<br>24 Januari 2019<br>8 Fe bruari 2019<br>5 Perte muan<br>Disetujui oleh,<br>Dosen Rembimbing 1 |                          |
|                                                      |                                                                                                    |                                                                                                    |                          |

## Lampiran 04 : Surat Pernyataan Validasi

#### SURAT PERNYATAAN VALIDASI

| Saya yang bertanda | tangan dibawah ini :                                    |
|--------------------|---------------------------------------------------------|
| Nama               | : Mahmud Yunus S, S.Kom., M.Pd, M. T                    |
| Jabatan/Golongan   | : Lektor / IIID                                         |
| Instansi           | : STMIK PPKIA PRADNYA PARAMITA MALANG                   |
| Menyatakan bahwa   | saya telah melakukan validasi produk tugas akhir dari : |

| (24)          |                                                |
|---------------|------------------------------------------------|
| Nama          | : Uswatun Nadhiroh                             |
| NIM           | : 1604000053                                   |
| Semester      | : VI (Enam)                                    |
| Program Studi | : D-III Perekam Medis dan Informasi Kesehatan  |
| Jurusan       | : Jurusan Kesehatan Terapan                    |
| Instansi      | : Politeknik Kesehatan Kemenkes Malang         |
| Nama Produk   | : Aplikasi Pendaftaran Online Berbasis Android |

Setelah saya lakukan telaah, dengan ini saya menyatakan bahwa isi dari produk Tugas Akhir tersebut diatas telah sesuai dengan yang diharapkan pada perangkat berbasis *android*.

Demikian surat keterangan ini dibuat agar dapat dipergunakan sebagaimana mestinya.

Malang, 19 Januari 2019 Yang membuat pernyataan,

Mahmud Yunus S, S.Kom., M.Pd, M. T

NIDN. 0716087501

#### Lampiran 05 : Surat Pernyataan Kesanggupan

## SURAT PERNYATAAN KESANGGUPAN Sebagai Penguji / Validator Program Aplikasi

Berdasarkan Surat Permohonan saudari tentang kesanggupan menjadi penguji program "Aplikasi Pendaftaran Online Berbasis Android" dengan ini saya ;

 Nama
 : Mahmud Yunus S, S.Kom., M.Pd, M. T

 Kedudukan Jabatan
 : Lektor / IIID

 Instansi
 : STMIK PPKIA PRADNYA PARAMITA

 MALANG

Menyatakan sanggup untuk menjadi penguji/validator dari tugas akhir yang berjudul "Penerapan Aplikasi Pendaftaran *Online* Berbasis *Android* Terhadap Kepuasan Pasien Di Bidan Praktik Mandiri Ovalya Makarova Kecamatan Pujon" Pada Kegiatan Pendaftaran pasien rawat jalan guna meningkatkan kepuasan pasien dalam pelayanan kesehatan.

Demikian surat pernyataan ini saya buat untuk digunakan sebagaimana mestinya.

Malang, 19 Januari 2019 Yang membuat pernyataan,

Mahmud Yunus S, S.Kom., M.Pd, M. T

NIDN. 0716087501

### Lampiran 06 : Surat Balasan

#### SURAT BALASAN

Kepada Sdri. Uswatun Nadhiroh Politeknik Kesehatan Kemenkes Malang

Dengan hormat,

 Melalui surat ini, saya yang bertanda tangan di bawah ini :

 Nama
 : Mahmud Yunus S, S.Kom., M.Pd, M. T

 Jabatan
 : Lektor / IIID

 Institusi
 : STMIK PPKIA PRADNYA PARAMITA MALANG

Menyatakan bahwa saya menerima surat permohonan yang telah diberikan kepada saya dan saya bersedia menjadi validator uji *Blackbox* untuk aplikasi pendaftaran pasien berbasis android dari produk tugas akhir saudari yang berjudul "Penerapan Aplikasi Pendaftaran *Online* Berbasis *Android* Terhadap Kepuasan Pasien Di Bidan Praktik Mandiri Ovalya Makarova Kecamatan Pujon".

Demikian surat balasan ini saya sampaikan, atas perhatian Saudari saya ucapkan terima kasih.

Malang, 19 Januari 2019

Yang membuat pernyataan,

The

Mahmud Yunus S, S.Kom., M.Pd, M. T NIDN. 0716087501

## Lampiran 07 : Uji Black Box

#### UJI BLACK BOX

## PENERAPAN APLIKASI PENDAFTARAN ONLINE BERBASIS ANDROID TERHADAP KEPUASAN PASIEN

Berikut terdapat beberapa pengujian, kondisi dan hasil yang diharapkan dari aplikasi pendaftaran *online* berbasis android terhadap kepuasan pasien di Bidan Praktik Mandiri Ovalya Makarova Kecamatan Pujon. Tulislah hasil pengujian blackbox berikut dengan memberi tanda centang  $\lceil v \rceil$  pada kolom hasil pengujian.

A. Android

|    |                                                                                                    |   | PENILAIAN    |  |
|----|----------------------------------------------------------------------------------------------------|---|--------------|--|
| NO | PERNYATAAN                                                                                                    | 0 | 1            |  |
| 1. | DAFTAR USER (PASIEN)                                                                                                    |   | I            |  |
|    | <ul> <li>a. jika user memilih menu daftar kemudian<br/>muncul identitas pasien, maka diberi nilai 1</li> </ul>                                      |   | $\checkmark$ |  |
|    | <ul> <li>b. jika user memilih menu daftar kemudian<br/>tidak muncul identitas pasien, maka diberi<br/>nilai 0</li> </ul>                            |   | V            |  |
|    | <li>c. jika user melakukan pendaftaran kemudian<br/>muncul menu utama, maka diberi nilai 1</li>                                                     |   | $\checkmark$ |  |
|    | <ul> <li>d. jika user melakukan pendaftaran kemudian<br/>tidak muncul menu utama, maka diberi nilai 0</li> </ul>                                    |   | V            |  |
| 2  | LOGIN USER (PASIEN)                                                                                                    |   |              |  |
|    | <ul> <li>a. jika user melakukan login kemudian muncul<br/>tampilan masuk aplikasi pendaftaran, maka<br/>diberi nilai 1</li> </ul>                   |   | V            |  |
|    | <ul> <li>b. jika user melakukan login kemudian tidak<br/>muncul tampilan masuk aplikasi pendaftaran,<br/>maka diberi nilai 0</li> </ul>             |   | $\checkmark$ |  |
|    | <ul> <li>c. jika user telah melakukan login kemudian<br/>memilih menu lanjutkan dan muncul<br/>tampilan utama, maka diberi nilai 1</li> </ul>       |   | $\checkmark$ |  |
|    | <ul> <li>d. jika user telah melakukan login kemudian<br/>memilih menu lanjutkan dan tidak muncul<br/>tampilan utama, maka diberi nilai 0</li> </ul> |   | $\vee$       |  |

| A  | NTRIAN USER (PASIEN)                                                                                                    | ALANC A MARTIN   |
|----|----------------------------------------------------------------------------------------------------|------------------|
| a. | jika pada tampilan utama terdapat nomor<br>antrian yang sedang berlangsung maka diberi<br>nilai 1                                                                      | <br>$\checkmark$ |
| b. | jika pada tampilan utama tidak terdapat<br>nomor antrian yang sedang berlangsung maka<br>diberi nilai 0                                                                | <br>$\checkmark$ |
| c. | jika <i>user</i> memilih menu ambil antrian<br>kemudian muncul tampilan pendaftaran<br>pasien, maka diberi nilai 1                                                     | $\checkmark$     |
| d. | jika <i>user</i> memilih menu ambil antrian<br>kemudian tidak muncul tampilan pendaftaran<br>pasien, maka diberi nilai 0                                               | $\checkmark$     |
| e. | jika <i>user</i> memilih menu "pasien baru"<br>kemudian muncul tampilan pendaftaran<br>pasien, maka diberi nilai 1                                                     | $\checkmark$     |
| f  | jika <i>user</i> memilih menu "pasien baru"<br>kemudian tidak muncul tampilan pendaftaran<br>pasien, maka diberi nilai 0                                               | $\checkmark$     |
| 8  | <ul> <li>jika user melakukan proses pendaftaran dan<br/>berhasil, maka diberi nilai l</li> </ul>                                                                       | $\checkmark$     |
| ł  | <ul> <li>jika user melakukan proses pendaftaran dan<br/>tidak berhasil, maka diberi nilai 0</li> </ul>                                                                 | $\checkmark$     |
| i  | <ul> <li>jika user memilih menu ambil nomor antrian<br/>dan tertera nomor antrian pasien maka diberi<br/>nilai 1</li> </ul>                                            | $\checkmark$     |
| į  | <ul> <li>jika user memilih menu ambil nomor antrian<br/>dan tidak tertera nomor antrian pasien maka<br/>diberi nilai 0</li> </ul>                                      | $\checkmark$     |
|    | <ul> <li>k. jika user memilih menu "info" kemudian<br/>muncul informasi tentang Bidan Praktik<br/>Mandiri Ovalya Kecamatan Pujon maka<br/>diberi nilai 1</li> </ul>    | $\checkmark$     |
|    | <ol> <li>jika user memilih menu "info" kemudian<br/>tidak muncul informasi tentang Bidan Praktik<br/>Mandiri Ovalya Kecamatan Pujon maka<br/>diberi nilai 0</li> </ol> | $\checkmark$     |
| ł  | m. jika user memilih menu "profile" kemudian<br>muncul identitas diri maka diberi nilai 1                                                                              | $\checkmark$     |
|    | <ul> <li>n. jika user memilih menu "profile" kemudian<br/>tidak muncul identitas diri maka diberi nilai 0</li> </ul>                                                   | V                |
|    | <ul> <li>jika user memilih menu "edit profile"<br/>kemudian muncul identitas diri maka diberi</li> </ul>                                                               | $\checkmark$     |

| p. | jika <i>user</i> memilih menu " <i>edit profile</i> "<br>kemudian muncul identitas diri maka diberi<br>nilai 0         | ~ |
|----|----------------------------------------------------------------------------------------------------|---|
| q. | jika user memilih menu "simpan profile"<br>kemudian muncul identitas diri maka diberi<br>nilai 1                       | 1 |
| r. | jika <i>user</i> memilih menu " <i>simpan profile</i> "<br>kemudian tidak muncul identitas diri maka<br>diberi nilaj 0 | V |

## B. WEB

「「「「「「「「」」」」

| NO | PERNYATAAN                                                                                                    |          | F            | PENIL  | AIAN         | ENILAIAN |   |  |
|----|----------------------------------------------------------------------------------------------------|----------|--------------|--------|--------------|----------|---|--|
|    |                                                                                                    | EXPLORER |              | CHROME |              | MOZILLA  |   |  |
|    |                                                                                                    | 0        | 1            | 0      | 1            | 0        | 1 |  |
| 1  | LOGIN PETUGAS                                                                                                    |          | _            |        |              |          |   |  |
|    | <ul> <li>a. jika user melakukan<br/>login kemudian muncul<br/>tampilan utama admin<br/>maka diberi nilai 1</li> </ul>                                            |          | V            |        | V            |          | V |  |
|    | <li>b. jika user melakukan<br/>login kemudian tidak<br/>muncul tampilan utama<br/>admin maka diberi nilai<br/>0</li>                                             |          | $\checkmark$ |        | $\checkmark$ |          | v |  |
| 2  | ADMIN PENDAFTARAN                                                                                                    | (PETU    | GAS)         |        | 4            |          |   |  |
|    | <ul> <li>a. Jika admin membuka<br/>aplikasi kemudian<br/>muncul "admin control<br/>antrian yang sedang<br/>berlangsung" maka<br/>diberi nilai 1</li> </ul>       |          | V            |        | $\checkmark$ |          | v |  |
|    | <ul> <li>b. Jika admin membuka<br/>aplikasi kemudian tidak<br/>muncul "admin control<br/>antrian yang sedang<br/>berlangsung" maka<br/>diberi nilai 0</li> </ul> |          | V            |        | V            |          | Y |  |
|    | <li>c. Jika admin membuka<br/>aplikasi kemudian<br/>muncul "jumlah pasien<br/>hari ini" maka diberi<br/>nilai 1</li>                                             |          | $\checkmark$ |        | V            |          | V |  |

清朝にいる

| d. | Jika admin membuka<br>aplikasi kemudian tidak<br>muncul "jumlah pasien<br>hari ini" maka diberi<br>nilai 0              |   |     |     |
|----|----------------------------------------------------------------------------------------------------|---|-----|-----|
| e. | Jika admin memilih<br>tombol "lanjutkan<br>antrian" dan antrian<br>berlanjut maka diberi<br>nilai 1                     | v | V   | , v |
| f. | Jika admin memilih<br>tombol "lanjutkan<br>antrian" dan antrian<br>tidak berlanjut maka<br>diberi nilai 0               |   | V   | ~   |
| g. | Jika admin memilih<br>tombol "ulang nomor<br>antrian" dan nomor<br>antrian mengulang<br>maka diberi nilai 1             | V | · v |     |
| h. | Jika admin memilih<br>tombol "ulang nomor<br>antrian" dan nomor<br>antrian tidak<br>mengulang maka diberi<br>nilai 0    | V |     | V   |
| i. | Jika user melakukan<br>pendaftaran online dan<br>tampil jumlah pasien<br>hari ini di admin maka<br>diberi nilai 1       | 1 |     |     |
| j. | Jika user melakukan<br>pendaftaran online dan<br>tidak tampil jumlah<br>pasien hari ini di admin<br>maka diberi nilai 0 | V |     | r   |
|    |                                                                                                    |   |     |     |

-

201

| i. | Jika <i>admin</i> memilih<br>menu <i>home</i> dan<br>kembali ke halaman<br>utama maka diberi nilai<br>1            | V            | ~            | $\checkmark$ |
|----|----------------------------------------------------------------------------------------------------|--------------|--------------|--------------|
| j. | jika <i>user</i> melakukan<br>login kemudian tidak<br>muncul tampilan utama<br><i>admin</i> maka diberi nilai<br>0 | $\checkmark$ | $\checkmark$ | $\checkmark$ |

Malang, 28 Januari 2019 Yang membuat pernyataan,

P 100

Mahmud Yunus S, S.Kom., M.Pd, M. T NIDN. 0716087501

Lampiran 08 : Pedoman Wawancara

# LEMBAR PEDOMAN WAWANCARA PENERAPAN APLIKASI PENDAFTARAN *ONLINE* BERBASIS *ANDROID* DI BIDAN PRAKTIK MANDIRI OVALIYA MAKAROVA KECAMATAN PUJON

#### **Identitas Responden**

Nama petugas kesehatan : Ovalya Makarova

Jenis kelamin : Perempuan

Alamat : Jalan Krajan Rt 17 Rw 03 Desa Ngroto, Pujon-Malang.

Jabatan : Ketua Bidan Praktik Mandiri

Hari/Tanggal: 05 Oktober 2018

### Daftar Pertanyaan

- 1. Bagaimana sistem pendaftaran di BPM Ovaliya Makarova ?
- 2. Bagaimana alur pendaftaran di BPM Ovaliya Makarova ?
- 3. Apakah ada kendala dalam proses pendaftaran di BPM Ovaliya Makarova?
- 4. Jika ada, kendala apa yang terjadi dalam proses pendaftaran ?
- 5. Apa saja yang dibutuhkan dalam registrasi pasien ?

Lampiran 09 : Hasil Wawancara Terstruktur

| No | Daftar Pertanyaan                         | Petugas                   |
|----|-------------------------------------------|---------------------------|
| 1  | Bagaimana sistem pendaftaran di BPM       | Proses pendaftaran masih  |
|    | Ovaliya Makarova ?                        | dilakukan secara manual   |
|    |                                           | bertugas di pendaftaran   |
|    |                                           | menulis di buku register  |
| 2  | Dessimons alur non defense di DDM Qualius | dan buku KIA              |
|    | Bagaimana alur pendantaran di BPM Ovanya  |                           |
|    | Makarova '?                               | pendaftaran pasien baru   |
|    |                                           | di BPM Ovalya             |
|    |                                           | Makarova yaitu dengan     |
|    |                                           | pasien datang, bidan yang |
|    |                                           | bertugas di tempat        |
|    |                                           | pendaftaran memberikan    |
|    |                                           | buku KIA baru kepada      |
|    |                                           | pasien dan melakukan      |
|    |                                           | wawancara mengenai        |
|    |                                           | identitas pasien serta    |
|    |                                           | tujuan pasien datang ke   |
|    |                                           | BPM dan menulis di        |
|    |                                           | buku register.            |
|    |                                           | Selanjutnya mengambil     |
|    |                                           | nomor antrian. sedangkan  |
|    |                                           | untuk pasien lama ,       |
|    |                                           | pasien datang             |
|    |                                           | menyerahkan buku KIA,     |
|    |                                           | petugas menulis di buku   |
|    |                                           | register dan KIA pasien.  |
|    |                                           | Pasien mengambil nomor    |
|    |                                           | antrian                   |
|    |                                           |                           |

| 3 | Apakah ada kendala dalam proses<br>pendaftaran di BPM Ovaliya Makarova? | Ada                                                                           |
|---|-------------------------------------------------------------------------|-------------------------------------------------------------------------------|
| 4 | Jika ada, kendala apa yang terjadi dalam proses pendaftaran ?           | Petugas harus menulis di<br>buku register dan buku<br>KIA paien               |
| 5 | Apa saja yang dibutuhkan dalam registrasi pasien ?                      | Nama , nama keluarga ,<br>alamat , tanggal lahir,<br>pelayanan yang diberikan |

Lampiran 10 : Panduan Penggunaan Aplikasi

1. Buku panduan user

### **BUKU PANDUAN**

## APLIKASI PENDAFTARAN *ONLINE* BERBASIS ANDROID DI BPM OVALYA MAKAROVA KECAMATAN PUJON

- A. Penggunaan aplikasi pendaftaran online berbasis android pada user
  - 1. Buka aplikasi pendaftaran *online* berbasis android yang sudah diinstal.

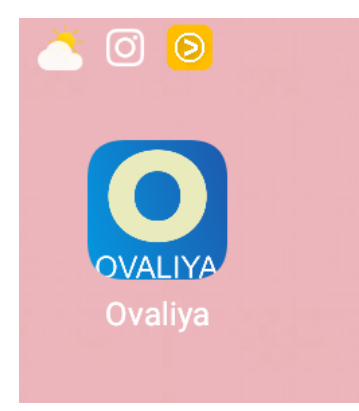

2. Setelah itu akan muncul tampilan awal untuk melakukan log in

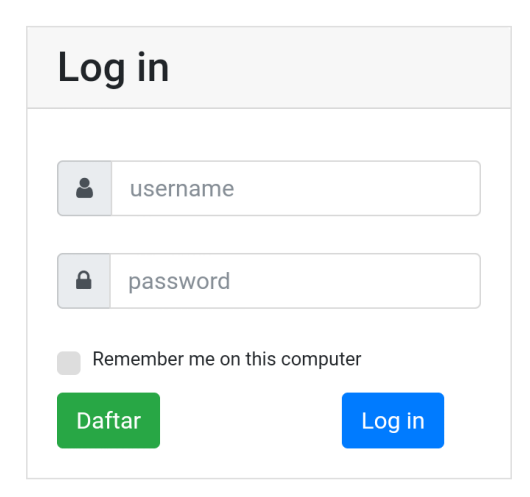

Keterangan :

- a. Kolom untuk pengisian *Username* berupa huruf atau angka tanpa batasan minimal berapa digit
- b. Kolom untuk pengisian *Password* berupa huruf atau angka tanpa batasan minimal berapa digit
- c. Tombol untuk daftar

- d. Tombol untuk login
- Sebelum *login* (masuk), *user* (pengguna) melakukan pengisian identitas pasien dengan klik tombol daftar, Kemudian akan muncul tampilan halaman menu daftar.

| Da | ftar                              |
|----|-----------------------------------|
| ٥  | Nama Lengkap                      |
| ٥  | Jenis Kelamin                     |
|    | Alamat                            |
|    | No. handphone                     |
|    | Tanggal Lahir/Umur                |
|    | Golongan Darah (tidak wajib diisi |
|    | Pendidikan                        |
|    | Pekerjaan                         |
|    | Status Kawin                      |
| 4  | username                          |
|    | password                          |
|    | Daftar                            |

Terdapat tampilan item – item yang harus diisi oleh *user* (pengguna). Item – item tersebut meliputi nama lengkap pasien, jenis kelamin, alamat, nomor *handphone*, tanggal lahir atau umur, golongan darah (tidak wajib diisi), pendidikan, pekerjaan, status kawin, *username* dan *passowrd*.

Klik tombol daftar pada pojok kanan bawah yang selanjutnya akan muncul menu log in (masuk), kemudian mengisikan *username* dan *password* yang telah dibuat pada menu daftar. 4. Tampilan masuk pendaftaran online berbasis android

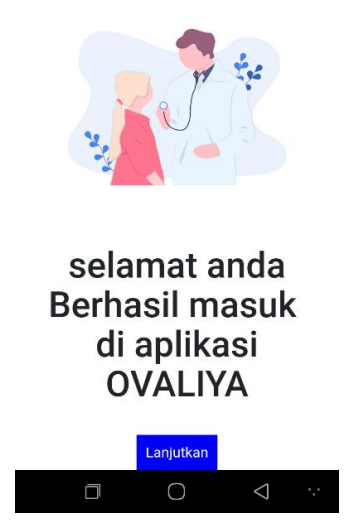

Terdapat tampilan masuk pendaftaran sebelum melakukan proses pendaftaran. pada tampilan tersebut terdapat menu lanjutkan yang berfungsi untuk lanjut pada halaman berikutnya.

5. Tampilan awal aplikasi pendaftaran pasien

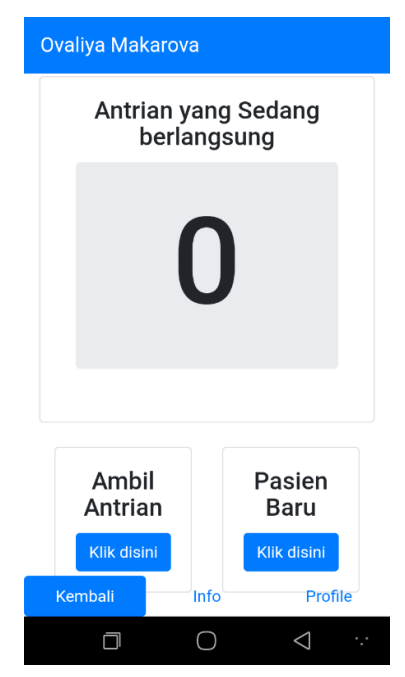

Keterangan :

- a. Menu antrian yang sedang berlangsung
- b. Tombol ambil antrian

c. Tombol pasien baru

Pada bagian atas terdapat menu antrian yang sedang berlangsung. Menu tersebut berfungsi pada saat pasien akan melakukan proses pendaftaran, pasien dapat mengetahui nomor antrian yang sedang berlangsung pada pelayanan di BPM Ovaliya Makarova. Selanjutnya, klik menu ambil nomor antrian dan pasien baru. Pada menu ambil antrian berfungsi pada pasien yang sudah pernah menerima pelayanan dari BPM Ovaliya sedangkan pasien yang belum pernah menerima pelayanan dapat menekan menu pasien baru.

6. Tampilan pendaftaran pasien

| Ovali | Ovaliya Makarova    |                 |                    |     |  |  |  |  |  |
|-------|---------------------|-----------------|--------------------|-----|--|--|--|--|--|
|       | Pe                  | ndafta<br>Pasie | aran<br>n          |     |  |  |  |  |  |
|       | Nama L              | engkap          |                    |     |  |  |  |  |  |
|       | Tangga              | l Kunjungan     |                    |     |  |  |  |  |  |
| Cara  | Pem                 | bayaran         |                    |     |  |  |  |  |  |
| BPJ   | S PBI(Da            | ri Pemerintah)  | )                  | •   |  |  |  |  |  |
| Jeni  | s Pela              | iyanan          |                    |     |  |  |  |  |  |
| Kon   | trol Keha           | milan           |                    | •   |  |  |  |  |  |
|       |                     | Australian      |                    |     |  |  |  |  |  |
| Amb   | Ambil Nomor Antrian |                 |                    |     |  |  |  |  |  |
| Kem   | ibali               | Info            | Prof               | ile |  |  |  |  |  |
|       |                     | 0               | $\bigtriangledown$ |     |  |  |  |  |  |

Keterangan :

- a. Kolom nama lengkap pasien
- b. Kolom tanggal kunjungan
- c. Kolom cara pembayaran
- d. Kolom jenis pelayanan
- e. Menu ambil nomor antrian

Pada halaman pendaftaran pasien *user* (pengguna) melengkapi item – item yang sudah disediakan meliputi nama lengkap pasien, tanggal kunjungan, cara pembayaran dan jenis pelayanan. pada kolom cara pembayaran terdapat pilihan untuk memilih jenis pembayaran yang akan dilakukan meliputi pembayaran BPJS PBI (Dari Pemerintah) dimana pembayaran tersebut dibayarkan oleh pemerintah setiap bulannya, pembayaran BPJS NON PBI (Bayar Setiap Bulannya) dimana pembayaran dilakukan oleh pasien setiap bulannya kepada pihak BPJS Kesehatan, pembayaran bayar langsung ditempat dimana pasien membayar secara langsung di BPM Ovalya Makarova. Berikut tampilan cara pembayaran pada aplikasi pendaftaran *online* berbasis android.

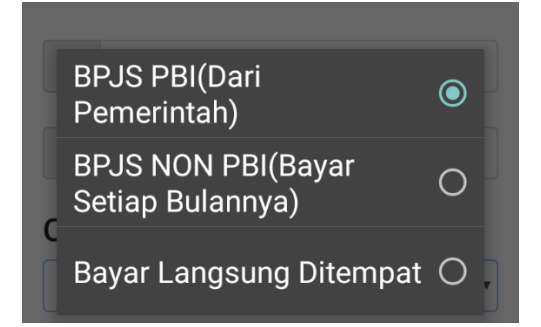

Pada kolom jenis pelayanan juga terdapat terdapat pilihan untuk memilih jenis pelayanan yang akan dilakukan meliputi pelayanan kontrol kehamilan, imunisasi bayi atau ibu, berobat sakit dan pelayanan KB. Berikut tampilan jenis pelayanan yang terdapat pada apliaksi pendaftaran *online* berbasis amdroid.

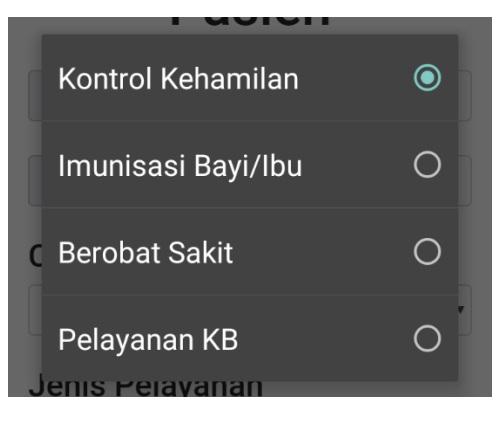

7. Pengambilan nomor antrian

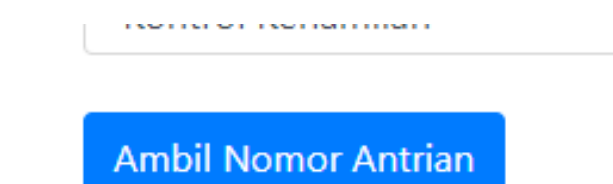

Setelah *user* mengisi item - item yang terdapat dalam halaman pendaftaran pasien. Selanjutnya untuk mendapatkan nomor antrian, klik menu ambil nomor antrian maka akan muncul tampilan sebagai berikut.

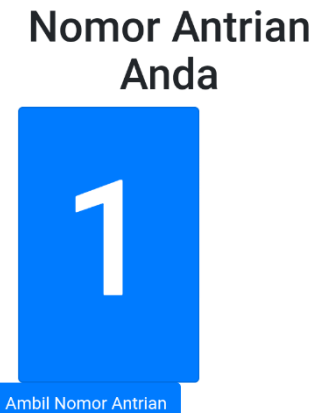

Pada halaman terse antrian, *user* diminta untuk klik tombol "Ambil Nomor Antrian" untuk mendaptkan nomor antrian. setelah itu akan muncul tampilan seperti berikut.

| Ovaliya Mak  | arova    |                            |
|--------------|----------|----------------------------|
|              |          |                            |
| Nama:        |          |                            |
| Alamat:      |          |                            |
| No HP:       |          |                            |
| Tanggal Kur  | ijungan: |                            |
| Cara Pemba   | iyaran:  |                            |
| Jenis Pelaya | anan:    |                            |
|              |          |                            |
| NO. Antrian: |          |                            |
| Kembali      | Info     | Profile                    |
|              | 0        | $\triangleleft$ $\because$ |

Pada halaman tersebut terdapat tampilan hasil pendaftaran yang telah berhasil dilakukan meliputi nama, alamat, nomor *handphone*, tanggal

kunjungan, cara pembayaran, jenis pelayanan dan nomor antrian. setelah muncul tampilan hasil pendaftaran dapat disimpulkan bahwa proses pendaftaran menggunakan aplikasi pendaftaran *online* berbasis android berhasil dilakukan. 2. Buku Panduan Admin

### **BUKU PANDUAN**

## APLIKASI PENDAFTARAN *ONLINE* BERBASIS ANDROID DI BPM OVALYA MAKAROVA KECAMATAN PUJON

1. Tampilan Login Admin

| Lo | g in     |  |
|----|----------|--|
|    | username |  |
|    | password |  |
|    | Log in   |  |

Keterangan :

- a. Kolom untuk pengisian *Username* berupa huruf atau angka tanpa batasan minimal berapa digit
- b. Kolom untuk pengisian *Password* berupa huruf atau angka tanpa batasan minimal berapa digit
- c. Tombol untuk login

Terdapat login yang meliputi *username* dan *password* sebelum bidan mengoperasikan aplikasi pendaftaran bagian *admin*. Isikan *username* dan *password* selanjutnya klik tombol login

#### 2. Tampilan Utama Admin

| Admin Control Antrian yang Sedang berlangsung                       |
|---------------------------------------------------------------------|
| Lanjutkan Antrian <b>O</b><br>Ulang Nomor<br>Papan Antrian <b>O</b> |
| Jumlah Pasien<br>Hari Ini                                           |
| 0                                                                   |
| Ulang Nomor Antrian Paslen O                                        |

Keterangan :

- 1. Menu admin kontrol antrian yang sedang berlangsung
- 2. Menu jumlah pasien hari ini

Tampilan utama admin yang meliputi admin *control* antrian yang sedang berlangsung dan jumlah pasien hari ini. Pada menu admin *control* antrian yang sedang berlangsung terdapat tombol lanjutkan antrian dan ulang nomor papan antrian. menu tersebut berfungsi pada saat bidan yang bertugas di pendaftaran akan mengontrol antrian yang sedang berjalan di BPM Ovalya Makarova. Pada tampilan utama *admin* juga terdapat menu jumlah pasien hari ini dimana menu tersebut berfungsi untuk bidan yang sedang bertugas di pendaftaran mengetahui tentang jumlah pasien yang berkunjung di BPM Ovalya Makarova.

3. Tampilan Utama Data Antrian

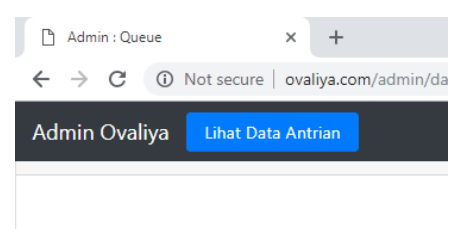

Klik menu lihat data antrian yang berfungsi untuk melihat data antrian pasien yang sudah mendaftar di BPM Ovalya Makarova.

4. Tampilan Data Antrian

| Antrian Pa                         | isien 🏚          | Download               |                   |            |            |                 |                         |              |                         |                               |                                             |               |
|------------------------------------|------------------|------------------------|-------------------|------------|------------|-----------------|-------------------------|--------------|-------------------------|-------------------------------|---------------------------------------------|---------------|
|                                    |                  |                        |                   |            |            |                 |                         |              |                         |                               |                                             |               |
|                                    | Cari             |                        |                   |            |            |                 |                         |              |                         |                               |                                             |               |
| Nama                               | Jenis<br>Kelamin | Tanggal<br>Lahir       | Golongan<br>Darah | Pendidikan | Pekerjaan  | Status<br>Kawin | Alamat                  | No. HP       | Tanggal<br>Pendafataran | Cara<br>Bayar                 | Jenis<br>Pelayanan                          | Pilihan       |
| Qonita<br>Humaira<br>Oktaviana     | perempuan        | 23<br>Februari<br>2018 |                   | SMA        | wiraswasta | kawin           | karas rt<br>03          | 08386821166  | 29 Januari<br>2019      | Bayar<br>Langsung<br>Ditempat | Imunisasi<br>bayi/ibu<br>Campak             | Edit<br>Hapus |
| ahmad<br>nizam<br>(Erik)           | laki - laki      | 11 maret<br>2018       |                   | SMA        | wiraswasta | kawin           | Sobo<br>Rt 18<br>Rw 06  | 081335674999 | 29 Januari<br>2019      | Bayar<br>Langsung<br>Ditempat | lmunisasi<br>bayi/ibu<br>Campak             | Edit<br>Hapus |
| M<br>Zafranul<br>Akmal             | laki - laki      | 28<br>November<br>2018 | 0                 | SMP        | Pedagang   | kawin           | Bakir<br>Rt 03<br>Rw 01 | 082334555971 | 29 Januari<br>2019      | Bayar<br>Langsung<br>Ditempat | Imunisasi<br>bayi/ibu<br>BCG dan<br>Polio 1 | Edit<br>Hapus |
| Gibran<br>Naufal<br>Maulana<br>(Su | laki - laki      | 07<br>November<br>2018 |                   | SD         | wiraswasta | kawin           | sobo rt<br>20 rw<br>06  | 089243556771 | 29 Januari<br>2019      | Bayar<br>Langsung<br>Ditempat | Imunisasi<br>bayi/ibu<br>BCG dan<br>Polio 1 | Edit<br>Hapus |

Pada tampilan data antrian terdapat item - item yang meliputi nama, jenis kelamin, tanggal lahir, golongan darah, pendidikan, pekerjaan, status kawin, alamat, nomor *handphone*, tanggal pendaftaran, cara bayar, jenis pelayanan dan pilihan. Untuk melakukan edit data pasien klik tombol edit. 5. Tampilan Menu Edit

|       | Identitas Diri               |
|-------|------------------------------|
| Nam   | 82                           |
| B     | Qonita Humaira Oktaviana     |
| Jenis | Kelamin                      |
| 8     | perempuan                    |
| Tang  | jal Lahir / Umur             |
| 8     | 23 Februari 2018             |
| Golo  | ngan Darah<br>Golongan Darah |
| Pend  | dikan                        |
| ۵     | SMA                          |
| Pend  | dikan                        |
| •     | SMA                          |
|       | iaan                         |
| Peker |                              |

6. Tampilan Menu Pencarian Pada Data Antrian

| Pencarian |                  |                 |
|-----------|------------------|-----------------|
|           | Cari             |                 |
| Nomor     | Jenis<br>Kolomin | Tangga<br>Labir |

Terdapat menu pencarian yang berfungsi untuk mencari data antrian pasien.

### Lampiran 11 : Pengisian Kuesioner Responden

#### KUISIONER

# PENERAPAN APLIKASI PENDAFTARAN *ONLINE* BERBASIS ANDROID TERHADAP KEPUASAN PASIEN DI BIDAN PRAKTIK MANDIRI OVALYA MAKAROVA KECAMATAN PUJON

# 1. Petunjuk Pengisian

Pada lembar berikut terdapat beberapa pernyataan yang berkaitan dengan penilaian aplikasi Pendaftaran *online* berbasis *android* di Bidan Praktik Mandiri Ovaliya Makarova Kecamatan Pujon. Jawablah pernyataan tersebut dengan cara member tanda centang  $[\sqrt{}]$  pada kolom yang telah disediakan pada masing-masing pernyataan :

#### Keterangan Pilihan Jawaban:

- STP : Sangat Tidak Puas
- TP : Tidak Puas
- P : Puas
- SP : Sangat Puas

#### Skala Penilaian

- STP :1
- TP : 2
- P : 3
- SP : 4

### 2. Daftar Pernyataan

| No | Pernyataan                                                                                                    | SP | P | TP | STP |
|----|----------------------------------------------------------------------------------------------------|----|---|----|-----|
| 1  | Kemudahan Aplikasi pendaftaran<br>online berbasis android pada BPM<br>Ovalya Makarova mudah<br>dioperasikan        |    | v |    |     |
| 2  | Aplikasi pendaftaran <i>online</i><br>berbasis android mempercepat<br>proses pendaftaran di BPM<br>Ovalya Makarova |    | V |    |     |

|   | Dengan menggungkan an lit         |               |    | <br> | 7 |
|---|-----------------------------------|---------------|----|------|---|
| 3 | pendaftaran <i>onling</i> borhasi |               |    |      |   |
|   | android. Sava dapat malalation    |               |    |      |   |
|   | kegiatan pendaftaran tanpa harus  |               |    |      |   |
|   | datang di BPM Ovalva Makarova     |               |    |      |   |
| 4 | Dengan menggunakan aplikasi       |               |    |      | - |
|   | pendaftaran online berbasis       |               |    |      |   |
|   | android, saya dapat mengetahui    |               |    |      |   |
|   | nomor antrian yang sedang         |               |    |      |   |
|   | berlangsung di BPM Ovalya         | $\mathcal{V}$ |    |      |   |
|   | Makarova secara online            |               |    |      |   |
| 5 | Dengan menggunakan aplikasi       |               |    |      |   |
|   | pendaftaran online berbasis       |               |    |      |   |
|   | android, saya dapat mengambil     |               | 1/ |      |   |
|   | nomor antrian di BPM Ovalya       |               |    |      |   |
|   | Makarova secara online            |               |    |      |   |
| 6 | Kejelasan petugas dalam           |               |    |      |   |
|   | mengedukasi mengenai aplikasi     |               |    | 4    |   |
|   | pendaftaran online berbasis       |               | V  |      |   |
|   | android                           |               |    |      |   |
| 7 | Saya tidak menunggu lama untuk    |               |    |      |   |
|   | mendapatkan pelayanan di BPM      |               | V  |      |   |
|   | Ovalya Makrova                    |               | -  |      |   |
| 8 | Kecepatan petugas melayanai       |               |    |      |   |
|   | proses pendaftaran di BPM         |               | V  |      |   |
|   | Ovalya Makarova                   |               |    |      |   |

| JUMLAH<br>RESPONDEN | PERNYATAAN |   |   |          |   |          |          |          |  |
|---------------------|------------|---|---|----------|---|----------|----------|----------|--|
| KESI ONDEN          | 1          | 2 | 3 | 1        | 5 | 6        | 7        | 8        |  |
| R1                  | 3          | 3 | 3 | 3        | 3 | 3        | 3        | 3        |  |
| R2                  | 3          | 3 | 4 | <u> </u> | 4 | 3        | 3        | 3        |  |
| R2<br>R3            | 3          | 3 | 3 | 3        | 4 | <u> </u> | <u> </u> | 3        |  |
| R3<br>R4            | 3          | 3 | 3 | 3        | 3 | 3        |          | <u> </u> |  |
| R5                  | 3          | 3 | 3 | 3        | 4 | 4        | 4        | 4        |  |
| R6                  | 3          | 3 | 3 | 3        | 3 | 3        | 3        | 3        |  |
| R7                  | 3          | 3 | 3 | 3        | 4 | 4        | 4        | 4        |  |
| R8                  | 3          | 3 | 3 | 3        | 3 | 4        | 4        | 4        |  |
| R9                  | 3          | 3 | 3 | 3        | 4 | 4        | 3        | 3        |  |
| R10                 | 3          | 3 | 3 | 3        | 3 | 3        | 3        | 3        |  |
| R11                 | 3          | 3 | 3 | 3        | 4 | 3        | 4        | 3        |  |
| R12                 | 3          | 3 | 3 | 3        | 3 | 3        | 4        | 4        |  |
| R13                 | 3          | 4 | 3 | 4        | 3 | 4        | 4        | 3        |  |
| R14                 | 2          | 1 | 1 | 1        | 2 | 1        | 2        | 1        |  |
| R15                 | 3          | 4 | 4 | 3        | 3 | 3        | 3        | 3        |  |
| R16                 | 3          | 4 | 3 | 3        | 3 | 3        | 3        | 4        |  |
| R17                 | 3          | 4 | 3 | 4        | 3 | 4        | 3        | 3        |  |
| R18                 | 3          | 3 | 3 | 4        | 4 | 3        | 3        | 3        |  |
| R19                 | 3          | 3 | 3 | 4        | 3 | 3        | 4        | 3        |  |
| R20                 | 3          | 3 | 4 | 4        | 3 | 3        | 3        | 3        |  |
| R21                 | 3          | 3 | 3 | 3        | 3 | 3        | 3        | 3        |  |
| R22                 | 3          | 3 | 3 | 3        | 3 | 3        | 3        | 3        |  |
| R23                 | 2          | 2 | 2 | 1        | 2 | 1        | 1        | 1        |  |
| R24                 | 3          | 3 | 3 | 3        | 3 | 3        | 3        | 3        |  |
| R25                 | 4          | 4 | 3 | 3        | 3 | 3        | 4        | 4        |  |
| R26                 | 4          | 3 | 3 | 3        | 3 | 3        | 4        | 4        |  |
| R27                 | 2          | 2 | 2 | 2        | 2 | 2        | 1        | 1        |  |
| R28                 | 3          | 3 | 3 | 3        | 3 | 3        | 3        | 3        |  |
| R29                 | 2          | 2 | 1 | 2        | 1 | 2        | 1        | 2        |  |
| R30                 | 2          | 2 | 2 | 2        | 2 | 1        | 1        | 1        |  |
| R31                 | 2          | 2 | 2 | 2        | 2 | 2        | 2        | 2        |  |
| R32                 | 2          | 2 | 2 | 2        | 1 | 1        | 1        | 2        |  |
| R33                 | 2          | 1 | 2 | 2        | 1 | 1        | 1        | 1        |  |
| R34                 | 3          | 3 | 3 | 3        | 4 | 4        | 4        | 3        |  |
| R35                 | 2          | 2 | 2 | 2        | 2 | 1        | 1        | 1        |  |
| R36                 | 3          | 3 | 3 | 4        | 4 | 3        | 3        | 3        |  |
| R37                 | 3          | 3 | 4 | 4        | 4 | 3        | 3        | 3        |  |

Lampiran 12 : Hasil Rekapan Kuesioner Responden

| R38         | 4 | 4 | 3 | 3 | 3 | 3 | 3 | 3 |
|-------------|---|---|---|---|---|---|---|---|
| R39         | 4 | 4 | 3 | 3 | 3 | 4 | 4 | 3 |
| R40         | 3 | 3 | 3 | 3 | 4 | 4 | 4 | 4 |
| R41         | 3 | 3 | 4 | 4 | 3 | 3 | 3 | 3 |
| R42         | 3 | 3 | 4 | 4 | 4 | 3 | 3 | 3 |
| R43         | 3 | 3 | 3 | 3 | 3 | 3 | 3 | 3 |
| R44         | 3 | 3 | 3 | 3 | 3 | 3 | 3 | 4 |
| R45         | 3 | 3 | 3 | 3 | 3 | 3 | 3 | 3 |
| R46         | 3 | 3 | 3 | 3 | 3 | 3 | 3 | 3 |
| R47         | 3 | 3 | 3 | 4 | 4 | 4 | 4 | 3 |
| R48         | 3 | 3 | 3 | 3 | 3 | 4 | 4 | 4 |
| R49         | 4 | 4 | 3 | 3 | 3 | 4 | 4 | 4 |
| R50         | 4 | 4 | 3 | 3 | 3 | 4 | 4 | 4 |
| R51         | 3 | 3 | 4 | 4 | 3 | 3 | 3 | 4 |
| R52         | 3 | 3 | 3 | 3 | 4 | 4 | 3 | 3 |
| R53         | 3 | 3 | 3 | 3 | 3 | 4 | 4 | 4 |
| R54         | 3 | 3 | 4 | 4 | 4 | 3 | 3 | 3 |
| R55         | 4 | 4 | 3 | 3 | 3 | 4 | 4 | 4 |
| R56         | 3 | 3 | 4 | 4 | 3 | 3 | 3 | 3 |
| <b>R</b> 57 | 4 | 4 | 4 | 3 | 3 | 3 | 4 | 4 |
| R58         | 3 | 3 | 4 | 4 | 3 | 3 | 3 | 3 |
| R59         | 3 | 3 | 3 | 3 | 3 | 3 | 3 | 3 |

| Lampiran | 13 : | Hasil | pengola | han | kuesioner |
|----------|------|-------|---------|-----|-----------|
|----------|------|-------|---------|-----|-----------|

| No | Pernyataan                                                                                                    | SP | P  | ТР | STP | Total | Rata - | Kriteria |
|----|----------------------------------------------------------------------------------------------------|----|----|----|-----|-------|--------|----------|
|    |                                                                                                    | 4  | 3  | 2  | 1   |       | Rata   |          |
| 1  | Kemudahan aplikasi<br>pendaftaran <i>online</i><br>berbasis android pada<br>BPM Ovalya<br>Makarova mudah<br>dioperasikan                                                                  | 8  | 42 | 9  | 0   | 176   | 2,98   | Puas     |
| 2  | Aplikasi Pendaftaran<br>online berbasis<br>android mempercepat<br>proses pendaftaran di<br>BPM Ovalya<br>Makarova                                                                         | 11 | 39 | 2  | 7   | 172   | 2,91   | Puas     |
| 3  | Dengan Menggunakan<br>aplikasi pendaftaran<br><i>online</i> berbasis<br>android, saya dapat<br>melakukan kegiatan<br>pendaftaran tanpa<br>harus datang di BPM<br>Ovalya Makarova          | 11 | 39 | 7  | 2   | 177   | 3      | Puas     |
| 4  | Dengan menggunakan<br>aplikasi pendaftaran<br>online berbasis<br>android, saya dapat<br>mengetahui nomor<br>antrian yang sedang<br>berlangsung di BPM<br>Ovalya Makarova<br>secara online | 15 | 35 | 7  | 2   | 181   | 3,06   | Puas     |
| 5  | Dengan menggunakan<br>aplikasi pendaftaran<br><i>online</i> berbasis<br>android, saya dapat<br>mengambil nomor<br>antrian di BPM Ovalya<br>Makarova secara<br><i>online</i>               | 15 | 35 | 6  | 3   | 180   | 3,05   | Puas     |
| 6  | Kejelasan petugas<br>dalam mengedukasi<br>mengenai aplikasi<br>pendaftaran <i>online</i><br>berbasis android                                                                              | 17 | 33 | 3  | 6   | 179   | 3,03   | Puas     |

| 7           | saya tidak menunggu | 21  | 29  | 2  | 7  | 182  | 3,08  | Puas |
|-------------|---------------------|-----|-----|----|----|------|-------|------|
| lama untuk  |                     |     |     |    |    |      |       |      |
| mendapatkan |                     |     |     |    |    |      |       |      |
|             | pelayanan di BPM    |     |     |    |    |      |       |      |
|             | Ovalya Makarova     |     |     |    |    |      |       |      |
| 8           | Kecepatan petugas   | 17  | 33  | 3  | 6  | 179  | 3,03  | Puas |
|             | melayani proses     |     |     |    |    |      |       |      |
|             | pendaftaran di BPM  |     |     |    |    |      |       |      |
|             | Ovalya Makarova     |     |     |    |    |      |       |      |
| TOTAL       |                     | 115 | 285 | 39 | 33 | 1426 | 24,14 |      |
| Hasil       |                     |     |     |    |    |      | 3,01  | Puas |
| rata – rata |                     |     |     |    |    |      |       |      |
|             |                     |     |     |    |    |      | 1     | 1    |

Lampiran 14 : Dokumentasi Kegiatan Penelitian

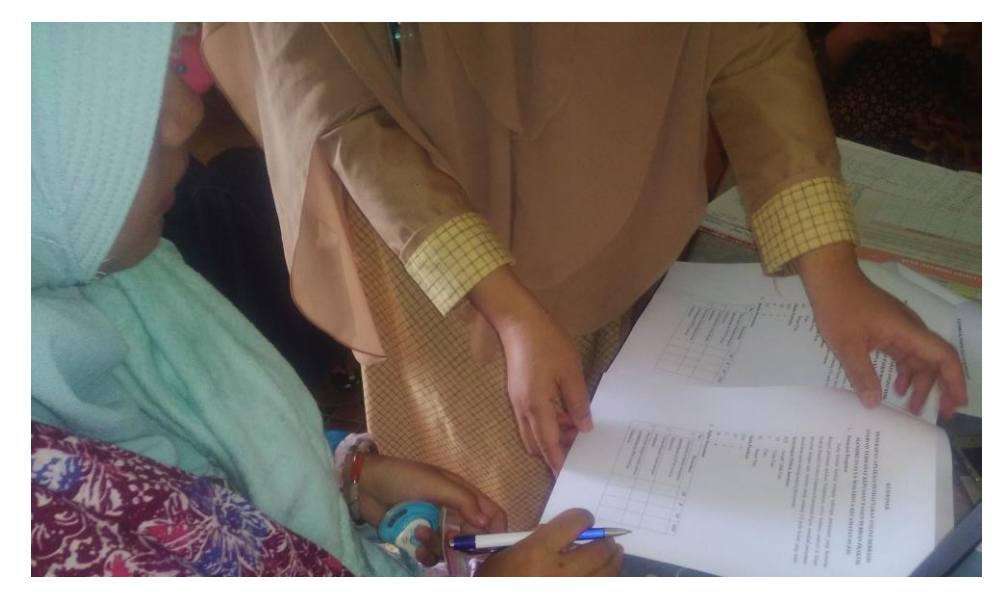

Pengisian kuesioner aplikasi pendaftaran online berbasis android

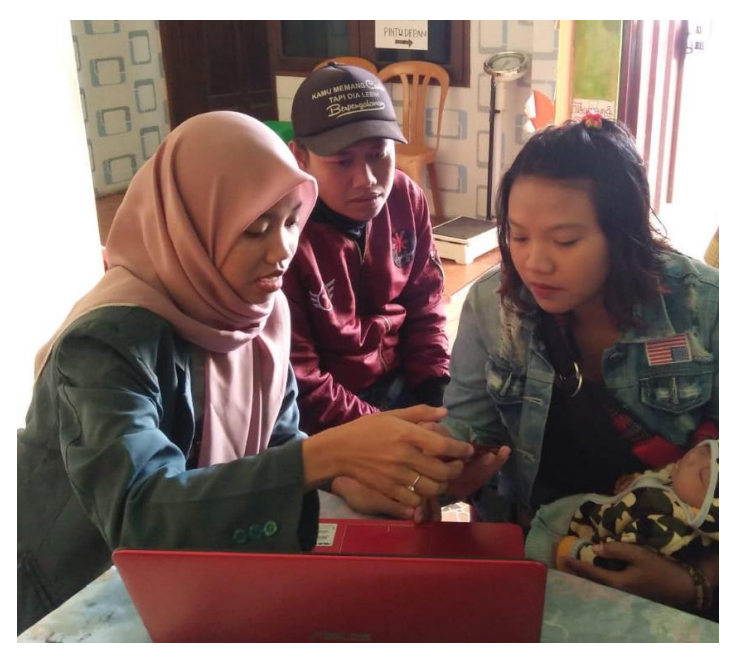

Edukasi aplikasi pendaftaran online berbasis android